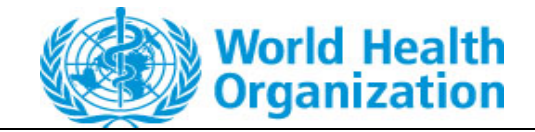

#### REGULATION AND PREQUALIFICATION DEPARTMENT

Owner: ePQS Manager

Guidance

### External Guidance – General Guidance on Wizards

Document Version Number: 1.0

# External Guidance – General Guidance on Wizards

### Contents

| 2 |
|---|
| 2 |
| 3 |
| 3 |
| 4 |
| 4 |
| 4 |
| 5 |
| 7 |
| 8 |
| 8 |
| 8 |
|   |

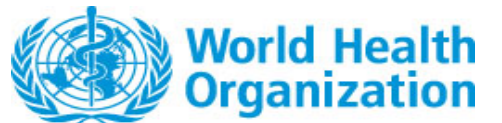

#### External Guidance – General Guidance on Wizards

**Document Version Number: 1.0** 

### Scope of Guidance

The guidance is intended to provide uses with a general overview of how application wizards function within the portal, their purposes and common features.

Although wizards follow a similar series of steps, specific information is gathered for different applications. Therefore guidance on each specific wizard should be consulted before commencing.

### Prerequisites

Applications wizards are accessed via the ePQS Portal – https://who.my.site.com/ePQS/s/login/. Therefore access to the ePQS portal must be granted first.

Some types of applications have prerequisite conditions. For instance, a post-prequalification change application can only be created if there exists in the ePQS system at least one accepted or prequalified product for the applicant account.

Many wizards include steps that require the applicant to select an account from within the ePQS database. For instance, when an applicant wishes to create a product site for a product, or nominate a reference authority. Users can verify these accounts exist before commencing an application by referring to the spreadsheet available from the "View ePQS Registered Accounts" tile, as indicated in figure 1.

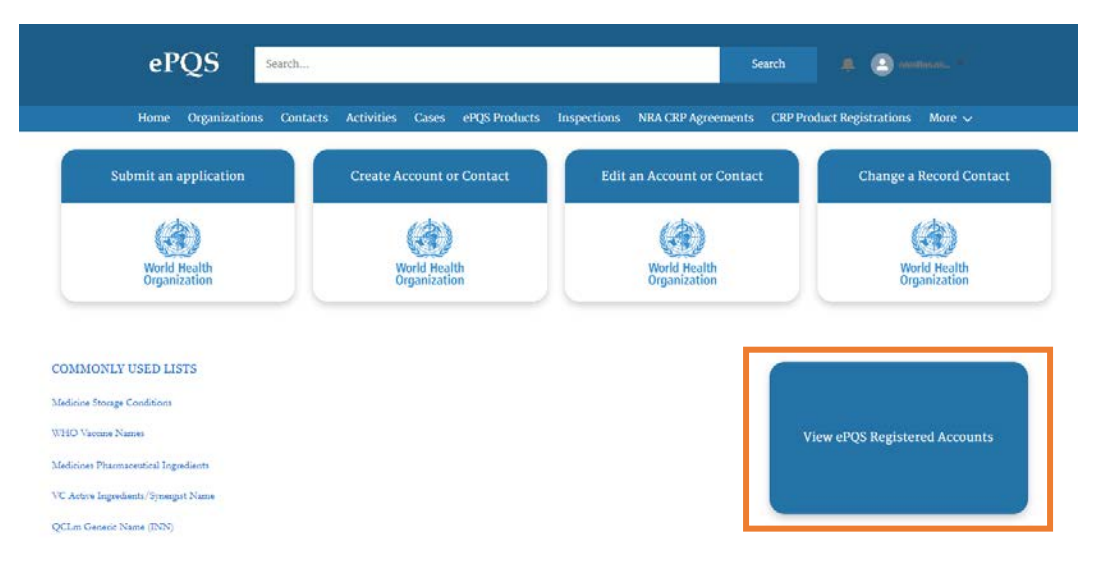

*Figure 1.* The existence of an Account within the ePQS system can be determined by selecting the indicate -"View ePQS Registered Accounts"

Should the account not be found, please contact the ePQS administrator at ePQS@who.int. If the account does not exist in the system the user will need to request creation of such Account(s).

## What is a wizard, who and when to use it?

Wizards are step-by-step tools that assist and guide applicants to create and submit application records, within the ePQS database. Some wizards involve not only the creation of the application record but also an associated product record.

The system will detect the account (organisation) to which the user belongs and any applications created by the user will be for this Account. If a user is associated with more than one account, the wizard will request the user to select the account to be used.

The application wizards only pertains to the creation and submission of the application. Responses to questions for an existing application are handled differently. User should not create an new application to respond to request for information.

### Ownership and rights

Ownership of a record typically provides a user with the ability to edit aspects of that record.

Whilst the application and products records are being created using the wizard, the applicable records have a status of Draft and are owned by the submitting user.

Therefore, until the application is submitted, many details associated with these records can be edited directly on the record. Caution is advised therefore when reviewing draft records, lest unintended changes are made that result in the application failing screening post-submission.

Once the application is submitted, the status changes from Draft to Under Screening (for the majority of applications) and the ownership of the record changes to the appropriate internal PQT team. Therefore, once the applications is submitted the user now has only read access to the record.

## Creating a new application with a wizard

| ePQS Search                          |                                   | Search                                 | 🌲 🙆 motiona. *                       |
|--------------------------------------|-----------------------------------|----------------------------------------|--------------------------------------|
| Home Organizations Contac            | ts Activities Cases ePQS Products | Inspections NRA CRP Agreements CRP Pro | duct Registrations More $\checkmark$ |
| Submit an application                | Create Account or Contact         | Edit an Account or Contact             | Change a Record Contact              |
| World Health<br>Organization         | World Health                      | World Health<br>Orrapization           | World Health<br>Organization         |
| organization                         | organization                      | organization                           | organization                         |
| COMMONLY USED LISTS                  |                                   |                                        |                                      |
| Medicine Storage Conditions          |                                   |                                        |                                      |
| WHO Vaccine Names                    |                                   | v                                      | iew ePQS Registered Accounts         |
| Medicines Pharmaceutical Ingredients |                                   |                                        |                                      |
| VC Active Ingredients/Synergist Name |                                   |                                        |                                      |
| QCLm Genenic Name (INN)              |                                   |                                        |                                      |

#### *Figure 2. Commence the application process by selecting the Submit an Application tile*

An application can be initiated by selecting the Submit an Application tile from the portal as indicated in Figure 2.

During the initial wizard steps no records are created and leaving the wizard leaves no draft record in the system. The wizard will warn the user when a record is about to be created. See section Deleting unwanted records.

#### Steps in wizard

In general wizards follow the following sequence.

- Selection of applicable product type
- Selection of applicable application for the selected product-type
- Selection of contacts for the application
- Creation and completion of application and related records
- Creation and completion of product and related records (depends on application type)
- Submission of documents
- Submission of application

As records are created these will be visible in the portal under the applicable menu item.

#### Creation of related records

Many wizards include repeating steps in which related records are created. For instance, the creation of product sites.

| Organizatio    | on & Contacts            | ~                 | $\rightarrow$ | ~ | Product-H | Related Info | Document |
|----------------|--------------------------|-------------------|---------------|---|-----------|--------------|----------|
| Add Produc     | ct Related Infor         | mation            |               |   |           |              |          |
| Choose Product | Related Information to A | dd to Application |               |   |           |              |          |
|                |                          |                   |               |   |           |              |          |
| Product Site   |                          |                   |               |   |           |              |          |

*Figure 3.* An example of a repated step in the wizard where additional related records can be created.

The types of related-records varies between product and application type. Please check the individual wizard guidance

## Documents

In the final sequence of the wizard, users will be prompted to upload documents in support of their application. The documents required to be uploaded are indicated on the PQT website. The wizard does not scrutinize the type or completeness of the documents uploaded.

Users submitting medicine or vaccine related applications may be asked to specify if the documents are in eCTD or non-eCTD format. See separate guidance on eCTD submissions.

| Home                   | Organizations                                                                                                  | Contacts | Activities | Cases | ePOS Products | Inspections | NRA CRP Agreements | Application Wizard | More V |
|------------------------|----------------------------------------------------------------------------------------------------|----------|------------|-------|---------------|-------------|--------------------|--------------------|--------|
|                        | Leave the second second second second second second second second second second second second second second se |          |            |       |               |             |                    |                    |        |
| ePQS Application       | Wizard                                                                                                    |          |            |       |               |             |                    |                    |        |
| * Select Document Type |                                                                                                    |          |            |       |               |             |                    |                    |        |
| Non-eCTD               |                                                                                                    |          |            |       |               |             |                    |                    |        |
|                        |                                                                                                    |          |            |       |               |             |                    |                    | a      |

About Us Contact Us Privacy Policy Legal Disclaimer

*Figure 4.* During some medicine or vaccine related applications, users will be asked if eCTD formatted documents are being submitted.

| ePQS Resume Wizard                                                                                                    |                                              |                                                      |
|----------------------------------------------------------------------------------------------------|----------------------------------------------|------------------------------------------------------|
| (Organization & Contacts ) ✓                                                                                                    | Documents                                    | Finalize                                             |
| Upload Documents                                                                                                    |                                              |                                                      |
| Please attach all supporting documentation for your application below. Either drag-and-drop or select one or more files from your desktop, and                                                                                                    | l then click Upload to                       | o attach them to this application.                   |
| You can review the folders for submission in the next page. There you can also rename, tag or remove documents. You can return to this screen submission process. If you save the wizard as a draft, when you recommence the wizard you will have the opportunity to upload and review docu | to upload additional<br>aments once again be | documents as part of this<br>efore final submission. |
| When finished, click Next.                                                                                                    |                                              |                                                      |
|                                                                                                    |                                              |                                                      |
|                                                                                                    |                                              |                                                      |
|                                                                                                    |                                              |                                                      |
|                                                                                                    |                                              |                                                      |
| Drag and drop files and folders                                                                                                    |                                              |                                                      |
| promise your derive or select inducts                                                                                                    |                                              |                                                      |
|                                                                                                    |                                              |                                                      |
|                                                                                                    |                                              |                                                      |
|                                                                                                    |                                              | Cancel Upload                                        |
|                                                                                                    |                                              |                                                      |
|                                                                                                    |                                              | Previous Next                                        |

*Figure 5. Individual files or folders can be uploaded using the options indicated from this page in the wizard.* 

Individual files or folders can be uploaded using the options indicated, as indicated in figure 5. Once the upload has been completed there is an opportunity to review the uploaded documents.

The uploaded folders and files can be renamed or deleted on the next screen as indicated in figure 6. All documents can be deleted and the user can return to the upload screen by using the "Previous" button.

| Organization & Contacts                   | ~ >                        | $\sim$                         | ×                   |                 | Documents            | - Fi   | inalize |
|-------------------------------------------|----------------------------|--------------------------------|---------------------|-----------------|----------------------|--------|---------|
| ument Review                              |                            |                                |                     |                 |                      |        |         |
| e review the documents and folders you in | tend to upload. You may na | vigate through the folder stru | cture, renaming and | deleting folder | rs as necessary.     |        |         |
| ment type meta-data may also be added to  | individual documents by o  | pening these documents and a   | adding the metadata | value via the d | ocument menu that ap | pears. |         |
| Search files and tolders                  |                            |                                |                     |                 |                      |        |         |
|                                           |                            |                                |                     |                 |                      |        | 1       |
| 024-06-28-12-23 New-APIMF-2024-0018       |                            |                                |                     |                 |                      |        |         |
| Name                                      |                            | Modified                       |                     |                 |                      | Size   |         |
| 100MB test folder                         |                            | Today by WH                    | TWL_OH              |                 |                      | 96.42  | MB      |
|                                           |                            |                                |                     |                 |                      |        | Delete  |
|                                           |                            |                                |                     |                 |                      |        | Rename  |
|                                           |                            |                                |                     |                 |                      |        |         |
|                                           |                            |                                |                     |                 |                      |        |         |
|                                           |                            |                                |                     |                 |                      |        |         |
|                                           |                            |                                |                     |                 |                      |        |         |

| Organization & Contacts   Documents   Finalize     crument Review     Documents and folders you intend to upload. You may navigate through the folder structure, renaming and deleting folders as necessary. within to upload further documents or folders please use the Previous button to return to the Upload document page. ment type meta-data may also be added to individual documents by opening these documents and adding the metadata value via the document menu that appears.     Oxec   Search files and folders   Modified   Size     024-06-28-12-23 New-APIIMF-2024-0018 > 100MB text folder   If Modified   Size   If Medicac file download - Copy (2).docx   If Modified   Size     1   15-MB-docx file download - Copy (3).docx   Today by WHO_JWT   22.14 MB   Preview     1   15-MB-docx file download - Copy (4).docx   Today by WHO_JWT   Delete   Download     1   15-MB-docx file download - Copy (4).docx   Today by WHO_JWT   Delete   Download     1   15-MB-docx file download - Copy (4).docx   Today by WHO_JWT   Delete   Download                                                                                                    | S Res  | sume Wiz                                 | ard                                                           |                                  |               |            |                  |                  |                             |                  |           |          |    |
|----------------------------------------------------------------------------------------------------|--------|------------------------------------------|---------------------------------------------------------------|----------------------------------|---------------|------------|------------------|------------------|-----------------------------|------------------|-----------|----------|----|
| er versiew tee documents and folders you intend to upload. You may navigate through the folder structure, renaming and deleting folders as necessary.<br>were type meta-data may also be added to individual documents by opening these document page.<br>Search files and folders<br>Search files and folders<br>Name Modified Size<br>1 5-MB-docx file-download - Copy (3).docx Today by WHO_JWT<br>1 5-MB-docx file-download - Copy (3).docx Today by WHO_JWT<br>1 5-MB-docx file-download - Copy (4).docx Today by WHO_JWT<br>1 5-MB-docx file-download - Copy (4).docx Today | Organ  | ization & Co                             | intacts                                                       | ~                                | $\rightarrow$ |            | ~                | $\rangle$        | ~ >                         | Documents        | $\supset$ | Finalize |    |
| er verview the documents and folders you intend to upload. You may navigate through the folder structure, renaming and deleting folders as necessary, avisit to upload further documents or folders please use the Previous button to return to the Upload document page.<br>Search Hest and folders      Search Hest and folders   Search Hest and folders     Name   Modified     15-MB-doce-file-download - Copy (2).docx   Today by WHO_JWT     15-MB-doce-file-download - Copy (2).docx   Today by WHO_JWT     15-MB-doce-file-download - Copy (2).docx   Today by WHO_JWT     15-MB-doce-file-download - Copy (4).docx   Today by WHO_JWT                                                                                                    | cum    | ent Revi                                 | ew                                                            |                                  |               |            |                  |                  |                             |                  |           |          |    |
| Name Modified State   15-M8-doox-file-download - Copy (2).docx Today by WHO_JWT 21.14 M8   15-M8-doox-file-download - Copy (3).docx Today by WHO_JWT Preview   15-M8-doox-file-download - Copy (4).docx Today by WHO_JWT Delete   15-M8-doox-file-download - Copy (4).docx Today by WHO_JWT Rename                                                                                                    | 024-06 | Search                                   | lata may also be add<br>hies and folders<br>ow-APIMF-2024-001 | ded to individ<br>8 \$ 100MB ter | ual document  | s by openi | ng these documen | ts and adding th | e metadata value via the do | cument menu that | appears.  |          | (1 |
| 15-MB-docx-file-download - Copy (2) docx Today by WHO_JWT 32.14 MB   15-MB-docx-file-download - Copy (3) docx Today by WHO_JWT Preview   15-MB-docx-file-download - Copy (4) docx Today by WHO_JWT Delete   Download Today by WHO_JWT Delete   Download Today by WHO_JWT Rename                                                                                                    | ,      | Name                                     |                                                               |                                  |               |            | Modi             | fied             |                             |                  |           | Size     |    |
| 15-MB-docx-file-download - Copy (3).docx Today by WHO_JWT Preview   15-MB-docx-file-download - Copy (4).docx Today by WHO_JWT Delete   Download Today by WHO_JWT Download                                                                                                    | a      | 15-MB-docx-                              | hle-download - Copy                                           | (2).docx                         |               |            | Toda             | y by WHO_JWT     |                             |                  |           | 32.14 MB |    |
| 15-MB-docx-file-download - Copy (4).docx Download - Copy (4).docx Download - Copy (4).docx Rename                                                                                                    | a      | 15-MB-docx-                              | file-download - Copy                                          | (3).docx                         |               |            | Toda             | y by WHO_JWT     |                             |                  |           | Preview  |    |
|                                                                                                    | a      | 15-MB-docx-file-download - Copy (4).docx |                                                               |                                  |               |            | Toda             | Today by WHO_JWT |                             |                  |           |          | d  |

*Figure 6. Folders and their contents can be renamed and deleted.* 

# Saving and restarting a draft application

Draft applications can be restarted from the application record by selecting the Resume Application Wizard button.

| Home Organizations Contacts Activities Cases ePQS Product                                         | Inspections NRA CRP Agreements CRP Product Registrations More $\checkmark$ |  |  |  |  |  |
|---------------------------------------------------------------------------------------------------|----------------------------------------------------------------------------|--|--|--|--|--|
| Case<br>New-APIMF-2024-0018                                                                       | + Follow Edit Resume Application Wizard New Component(s)                   |  |  |  |  |  |
| Case Record Type Case Number Status Applicant Organization<br>Mx APIMF Application 00027852 Draft | Date of Prequalification/Acceptance Case Owner                             |  |  |  |  |  |
| tails Related Activities Preview Document Document Download D                                     | ocument Submission                                                         |  |  |  |  |  |
| lew-APIMF-2024-0018                                                                               | 0                                                                          |  |  |  |  |  |
| WHO Application Number<br>New-APIME-2024-0018                                                     | Status<br>Draft                                                            |  |  |  |  |  |
| WHO Product ID                                                                                    | Applicant Organization                                                     |  |  |  |  |  |
| La source<br>Froduct Type<br>Active Pharmaceutical Ingredient Master File                         | Applicant Organization (Legal)                                             |  |  |  |  |  |
| Application Type                                                                                  | Applicant Primary Contact                                                  |  |  |  |  |  |
| Application Subtype<br>Sandard                                                                    | Applicant Secondary Contact                                                |  |  |  |  |  |
| Product Assessment Procedure<br>APIME Procedure - Standard                                        | Alternative Applicant Secondary Contact                                    |  |  |  |  |  |
|                                                                                                   |                                                                            |  |  |  |  |  |

*Figure 7. Select the Resume Application Wizard button to recommence the application wizard.* 

Should the application stay in draft for more than 60 days an email reminder will be sent to the application's primary contact.

# Submitting the application

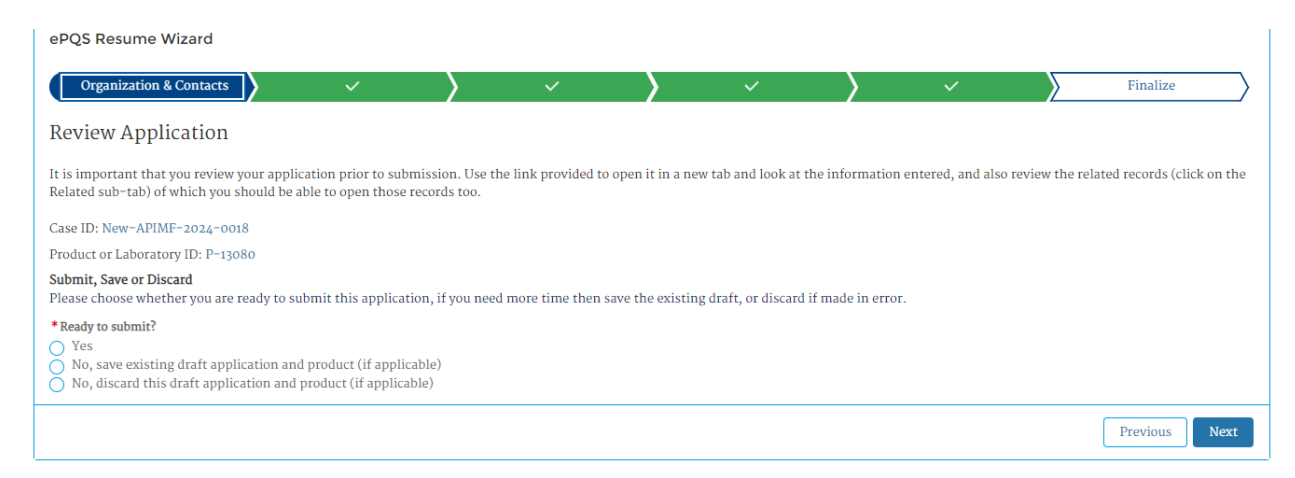

When the user is ready to submit they can do so. The ownership of the record reverts to PQT and therefore the records become non-editable. An email notification will be sent to the Applicant's primary contact.

#### Note

It can be observed via the portal that the status of the records will have also changed, normally to Under Screening.

## Deleting unwanted records

In case a draft application is no longer wanted, or if other interventions are needed then the ePQS manager should be contacted at ePQS@who.int for assistance.

### Post-submission

Notifications for requests for information, submission of documents is covered in other guidance.